## Trainer/innen in "Mein MENTOR-Verein/Online-Lesen in..." anlegen

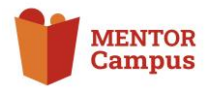

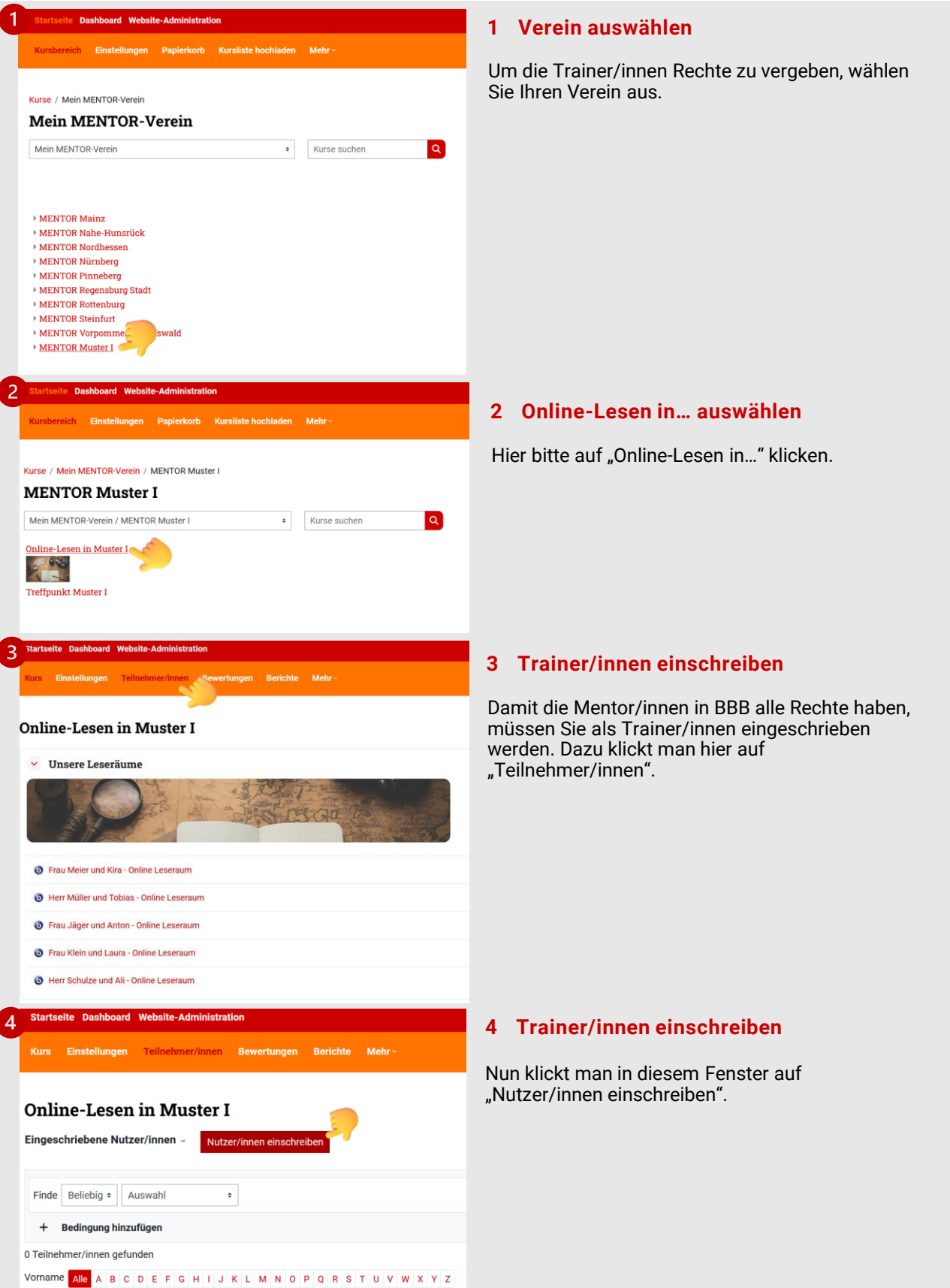

©MENTOR - Die Leselernhelfer Bundesverband e.V. 2024

Nachname Alle A B C D E F G H I J K L M N O P Q R S T U V W X Y Z

## Trainer/innen in "Mein MENTOR-Verein/Online-Lesen in..." anlegen

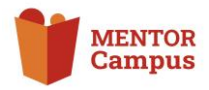

| 5                                                       | Nutzer/innen einschreiben ×                                                                                      |                                                                                                    | 5 Trainer/innen einschreiben                                                                                                    |
|---------------------------------------------------------|----------------------------------------------------------------------------------------------------|----------------------------------------------------------------------------------------------------|----------------------------------------------------------------------------------------------------|
|                                                         | Einschreibeo<br>Nutzer/innen<br>auswählen<br>Globale Gruppen<br>auswählen<br>Kursrolle zuweisen<br>Mehr anzeigen | ptionen<br>Keine Auswahl<br>musteri<br>Maximiliane Muster maximiliane muster@gmx.de<br>Suchen<br>Teilnehmer/in | Unter "Einschreibeoptionen" "Nutzer/innen<br>auswählen" trägt man den Namen der<br>gewünschten Person ein. Dann erscheint eine<br>Auswahl und man klickt den gewünschten Namen<br>an. |
|                                                         |                                                                                                    | Abbrechen Nutzer/innen und globale Gruppen einschreiben                                                        |                                                                                                    |
| 6                                                       | Nutzer/innen einsch                                                                                              | nreiben ×                                                                                                    | 6 Trainer/innen einschreiben                                                                                                    |
|                                                         | Einschreibeo<br>Nutzer/innen<br>auswählen                                                                        | ptionen   Maximiliane Muster maximiliane.muster@gmx.de  muster                                                 | Das Feld "Globale Gruppe auswählen" lässt man<br>frei und wählt bei "Kursrolle zuweisen" "Trainer/in"<br>aus.                                                                         |
|                                                         | Globale Gruppen<br>auswählen                                                                                     | Keine Auswahl                                                                                                  |                                                                                                    |
|                                                         | Kursrolle zuweisen                                                                                               | Teilnehmer/in ÷                                                                                                |                                                                                                    |
|                                                         | Mehr anzeigen                                                                                                    | Manager/in Trainer/in                                                                                          |                                                                                                    |
|                                                         |                                                                                                    | Trainer/in ohne Bearbeitungsrecht<br>Teilnehmer/in                                                             |                                                                                                    |
| <b>7</b>                                                |                                                                                                    | -                                                                                                    |                                                                                                    |
|                                                         | <sup>•</sup> Nutzer/innen einschreiden X                                                                         |                                                                                                    | 7 Trainer/innen einschreiben                                                                                                    |
|                                                         | Einschreibeo<br>Nutzer/innen<br>auswählen                                                                        | x     Maximiliane Muster maximiliane.muster@gmx.de       muster     V                                          | Nun klickt man auf "Nutzer/innen in globale Gruppe<br>einschreiben".                                                                                                    |
|                                                         | Globale Gruppen<br>auswählen                                                                                     | Keine Auswahl                                                                                                  |                                                                                                    |
|                                                         |                                                                                                    | Suchen                                                                                                    |                                                                                                    |
|                                                         | Kursrolle zuweisen                                                                                               | Trainer/in 🗢                                                                                                   |                                                                                                    |
|                                                         | Mehr anzeigen                                                                                                    |                                                                                                    |                                                                                                    |
| Abbrechen Nutzer/innen und globale Gruppen einschreiben |                                                                                                    |                                                                                                    |                                                                                                    |
|                                                         |                                                                                                    |                                                                                                    |                                                                                                    |
| C<br>81<br>1<br>1                                       |                                                                                                    |                                                                                                    | C<br>Ref Halon                                                                                                    |
|                                                         | Vomame<br>/ Nachname                                                                                             | E Malé Adresse Raiten Gruppen                                                                                  | Leder Zapiff in Kan Status                                                                                                    |
| 0                                                       | and Maximiliane Muster                                                                                           | masiniliane musteriggens de Taioer/n / Keire Grupper                                                           | 2 Ne CE 0 0 8                                                                                                    |
| A                                                       | Autorabien                                                                                                    |                                                                                                    | Notice Teacher                                                                                                    |

## 8 Gruppe auswählen

Das Ergebnis sollte dann so aussehen. Maximiliane Muster ist jetzt als Trainer/in eingeschrieben.